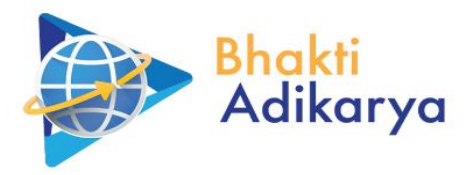

# PEKERJAAN UPDATING MICROSITE DAN APLIKASI DITJEN HUBLA - INTEGRASI MICROSITE

# **MANUAL BOOK - ADMIN MICROSITE**

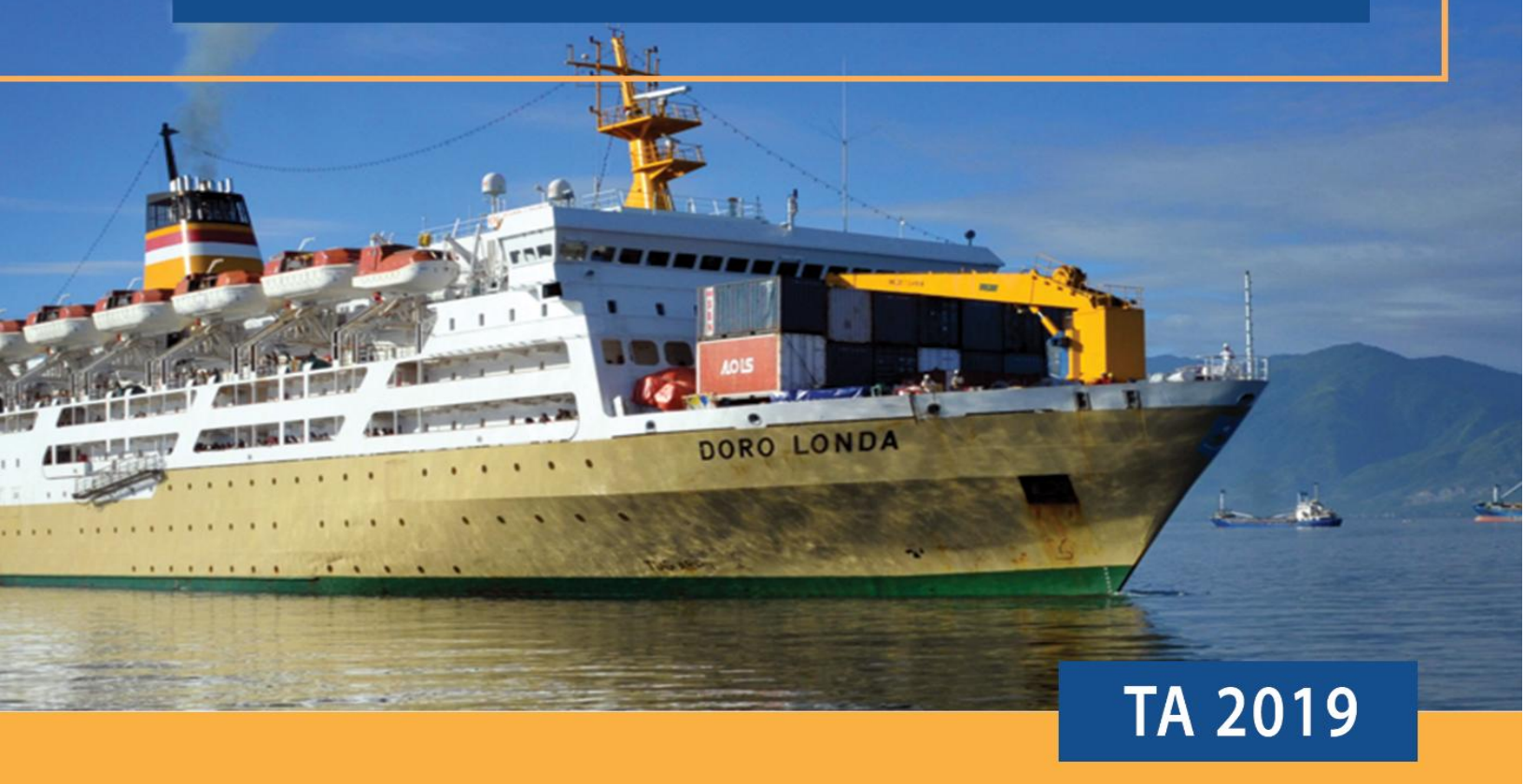

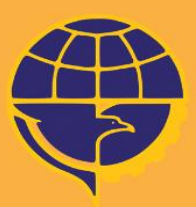

DIREKTORAT JENDERAL PERHUBUNGAN LAUT

KEMENTERIAN PERHUBUNGAN REPUBLIK INDONESIA

## **KATA PENGANTAR**

Pada dokumen ini akan dipaparkan petunjuk teknik penggunaan *backend Website* Direktorat Jenderal Perhubungan Laut. Konten pada dokumen teknikal ini menggunakan model penjelasan dengan bantuan gambar kondisi actual *backend Website* Direktorat Jenderal Perhubungan Laut yang urutan penjelasannya mengikuti struktur *Menu Dashboard* dari atas kebawah. Sangat disarankan mempraktikannya langsung setiap instruksi penjelasan pada halaman *Dashboard Menu* terkait.

Dokumen teknikal ini juga menggunakan ikon pada setiap bab/Subbab penjelasan untuk memudahkan pencarian dan pengelompokan Informasi penting. Informasi selengkapnya tentang ikon petunjuk dapat Anda baca di "IKON PETUNJUK". Bentuk Informasi yang umum seperti: Submit data, menampilkan data, Edit data dan hapus data pada setiap bab/Subbab penjelasan dengan instruksi yang sama.

Informasi pendukung disampaikan dalam blok terpisah yaitu CATATAN. Informasi yang penting disampaikan dalam blok terpisah yaitu !PENTING. Dokumen disimpan menggunakan ekstensi PDF. PDF memudahkan Anda bernavigasi dengan melakukan klik tautan baba tau Sub bab yang terdapat pada daftar isi, cross-reference atau panel navigasi yang memuat judul bab atau Sub bab.

Jakarta, 11 September 2019

ii

| KATA PENGANTAR                                 | .ii |
|------------------------------------------------|-----|
| DAFTAR ISI                                     | iii |
| DAFTAR GAMBAR                                  | .v  |
| BAB 1 PANDUAN PERSIAPAN                        | .1  |
| 1. Tentang Dokumen                             | .1  |
| 2. Kebutuhan Sistem                            | .1  |
| BAB 2 IMPLEMENTASI DAN UJI COBA PROGRAM        | .2  |
| 1. Implementasi Program                        | .2  |
| a. Spesifikasi Perangkat Keras                 | .2  |
| b. Spesifikasi Perangkat Lunak                 | .2  |
| 2. Tampilan Layar Website dan Uji Coba Website | .3  |
| a. Tampilan <i>Form</i> Login                  | .3  |
| b. Tampilan Popup Setelah Berhasil Login       | .4  |
| c. Tampilan Menu Dashboard                     | .4  |
| d. Tampilan Menu User                          | .5  |
| 1. Tampilan Menu User - Halaman Daftar User    | .5  |
| 2. Tampilan Menu User - Halaman Hak Akses      | .6  |
| 3. Tampilan Menu User – Tambah User Baru       | .6  |
| 4. Tampilan Menu User – Ubah User              | .7  |
| e. Tampilan Menu Slider                        | .8  |
| 1. Tampilan Menu Slider – Daftar Slider        | .8  |
| 2. Tampilan Menu Slider – Tambah Slider        | .9  |
| 3. Tampilan Menu Slider – Ubah Slider1         | .0  |
| f. Tampilan Menu Postingan1                    | .1  |
| 1. Tampilan Menu Postingan – Daftar Postingan1 | .1  |
| 2. Tampilan Menu Postingan – Tambah Postingan1 | .3  |
| 3. Tampilan Menu Postingan – Ubah Postingan1   | .4  |
| g. Tampilan Menu Halaman1                      | .5  |
| 1. Tampilan Menu Halaman – Daftar Halaman1     | .5  |
| 2. Tampilan Menu Halaman – Tambah Halaman1     | .6  |
| 3. Tampilan Menu Halaman – Ubah Halaman1       | .8  |

## **DAFTAR ISI**

| h. | Tampilan Menu Profil19                                        |
|----|---------------------------------------------------------------|
| 1. | Tampilan Menu Profil – Tugas dan Fungsi19                     |
| 2. | Tampilan Menu Profil – Wilayah Kerja – Daftar Wilayah Kerja20 |
| 3. | Tampilan Menu Profil – Wilayah Kerja – Tambah Wilayah Kerja21 |
| 4. | Tampilan Menu Profil – Wilayah Kerja – Ubah Wilayah Kerja22   |
| 5. | Tampilan Menu Profil – Struktur Organisasi23                  |
| i. | Tampilan Menu Fasilitas24                                     |
| 1. | Tampilan Menu Fasilitas – Daftar Fasilitas24                  |
| 2. | Tampilan Menu Fasilitas – Tambah Fasilitas25                  |
| 3. | Tampilan Menu Fasilitas – Ubah Fasilitas26                    |
| j. | Tampilan Menu Prosedur Layanan27                              |
| 1. | Tampilan Menu Prosedur Layanan – Daftar Prosedur Layanan27    |
| 2. | Tampilan Menu Prosedur Layanan – Tambah Prosedur Layanan28    |
| 3. | Tampilan Menu Prosedur Layanan – Upload File Prosedur Layanan |
| k. | Tampilan Menu Pengumuman29                                    |
| 1. | Tampilan Menu Pengumuman – Daftar Pengumuman29                |
| 2. | Tampilan Menu Pengumuman – Tambah Pengumuman30                |
| 3. | Tampilan Menu Pengumuman – Ubah Pengumuman32                  |
| l. | Tampilan Menu Galeri Foto dan Video32                         |
| 1. | Tampilan Menu Galeri – Daftar Galeri Foto atau Video32        |
| 2. | Tampilan Menu Galeri – Tambah Foto atau Video33               |
| 3. | Tampilan Menu Galeri – Upload Foto atau Video34               |
| m. | Tampilan Menu Dokumen35                                       |
| 1. | Tampilan Menu Dokumen – Daftar Dokumen35                      |
| 2. | Tampilan Menu Dokumen – Tambah Dokumen36                      |
| 3. | Tampilan Menu Dokumen – Ubah Dokumen37                        |
| n. | Tampilan Menu Wilayah Kerja37                                 |
| 1. | Tampilan Menu Wilayah Kerja – Daftar Wilayah Kerja37          |
| 2. | Tampilan Menu Wilayah Kerja – Tambah Wilayah38                |
| 3. | Tampilan Menu Wilayah Kerja – Ubah Wilayah40                  |
| 0. | Tampilan Halaman Menu41                                       |

## DAFTAR GAMBAR

| Gambar 1. Spesifikasi Perangkat Keras                                    | 2    |
|--------------------------------------------------------------------------|------|
| Gambar 2. Spesifikasi Perangkat Lunak                                    | 2    |
| Gambar 3. Tampilan Form Login                                            | 3    |
| Gambar 4. Tampilan Popup Setelah Berhasil Login                          | 4    |
| Gambar 5. Tampilan Dashboard                                             | 4    |
| Gambar 6. Tampilan Menu User - Halaman Daftar User                       | 5    |
| Gambar 7. Tampilan Menu User - Halaman Hak Akses                         | 6    |
| Gambar 8. Tampilan Menu User – Tambah User Baru                          | 7    |
| Gambar 9. Tampilan Menu User – Ubah User                                 | 8    |
| Gambar 10. Tampilan Menu Slider – Daftar Slider                          | 8    |
| Gambar 11. Tampilan Menu Slider – Tambah Slider                          | 9    |
| Gambar 12. Tampilan Menu Slider – Ubah Slider                            | . 11 |
| Gambar 13. Tampilan Menu Postingan – Daftar Postingan                    | . 12 |
| Gambar 14. Tampilan Menu Postingan – Tambah Postingan                    | . 13 |
| Gambar 15. Tampilan Menu Postingan – Ubah Postingan                      | . 15 |
| Gambar 16. Tampilan Menu Halaman – Daftar Halaman                        | . 16 |
| Gambar 17. Tampilan Menu Halaman – Tambah Halaman                        | . 17 |
| Gambar 18. Tampilan Menu Halaman – Ubah Halaman                          | . 18 |
| Gambar 19. Tampilan Menu Profil – Tugas dan Fungsi                       | . 19 |
| Gambar 20. Tampilan Menu Profil – Wilayah Kerja – Daftar Wilayah Kerja   | . 20 |
| Gambar 21. Tampilan Menu Profil – Wilayah Kerja – Tambah Wilayah Kerja   | . 21 |
| Gambar 22. Tampilan Menu Profil – Wilayah Kerja – Ubah Wilayah Kerja     | . 22 |
| Gambar 23. Tampilan Menu Profil – Struktur Organisasi                    | . 23 |
| Gambar 24. Tampilan Menu Fasilitas – Daftar Fasilitas                    | . 24 |
| Gambar 25. Tampilan Menu Fasilitas – Tambah Fasilitas                    | . 25 |
| Gambar 26. Tampilan Menu Fasilitas – Ubah Fasilitas                      | . 26 |
| Gambar 27. Tampilan Menu Prosedur Layanan – Daftar Prosedur Layanan      | . 27 |
| Gambar 28. Tampilan Menu Prosedur Layanan – Tambah Prosedur Layanan      | . 28 |
| Gambar 29. Tampilan Menu Prosedur Layanan – Upload File Prosedur Layanan | . 29 |
|                                                                          |      |

| Gambar 30. Tampilan Menu Pengumuman – Daftar Pengumuman         |    |
|-----------------------------------------------------------------|----|
| Gambar 31. Tampilan Menu Pengumuman – Tambah Pengumuman         |    |
| Gambar 32. Tampilan Menu Pengumuman – Ubah Pengumuman           |    |
| Gambar 33. Tampilan Menu Galeri – Daftar Galeri Foto atau Video |    |
| Gambar 34. Tampilan Menu Galeri – Tambah Foto atau Video        |    |
| Gambar 35. Tampilan Menu Galeri – Upload Foto atau Video        |    |
| Gambar 36. Tampilan Menu Dokumen – Daftar Dokumen               | 35 |
| Gambar 37. Tampilan Menu Dokumen – Tambah Dokumen               |    |
| Gambar 38. Tampilan Menu Dokumen – Ubah Dokumen                 |    |
| Gambar 39. Tampilan Menu Wilayah Kerja – Daftar Wilayah Kerja   |    |
| Gambar 40. Tampilan Menu Wilayah Kerja – Tambah Wilayah         | 39 |
| Gambar 41. Tampilan Menu Wilayah Kerja – Ubah Wilayah           |    |
| Gambar 42. Tampilan Halaman Menu                                |    |

## BAB 1

## PANDUAN PERSIAPAN

#### 1. Tentang Dokumen

Dokumen ini adalah "Petunjuk Teknis" penggunaan *Backend Website* Direktorat Jenderal Perhubungan Laut. Mencakup lingkup penjelasan tentang fungsi dan instruksi *Dashboard* Direktorat Jenderal Perhubungan Laut. Informasi pada dokumen ini (mencakup *screenchoot*, intruksi, alur system dan lainnya.

### 2. Kebutuhan Sistem

Pengembangan Microsite *Website* Direktorat Jenderal Perhubungan Laut menggunakan dua (2) jenis teknologi untuk pengembangan *Website* dengan beberapa bahasa pemograman.

- a. *Client Side Technology*: HTML, CSS, Javascript, Bootstrap, JQuery
- b. Server Side Technology: Laravel Php Framework

*"Client Side Technology"* yang digunakan sudah tertanam pada banyak peramban *"Cross PlatForm"* sehingga tampilan *Website* tidak akan berubah secara signifikan bila akses pada *browser* yang berbeda, namun *Developer* menyarankan *Website* dimuat pada *"Peramban Modern"* seperti *Mozilla Firefox / Google Chrome*.

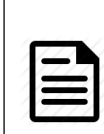

Catatan – Sistem ini dikembangkan untuk mempermudah suatu aktifitas dengan penjadwalan yang terstruktur dan sistematis dimana tampilan dari *Dashboard* lebih ringan dan mudah untuk diubah.

## **BAB 2**

## IMPLEMENTASI DAN UJI COBA PROGRAM

#### 1. Implementasi Program

Adalah kebutuhan yang dibutuhkan dalam memenuhi spesifikasi pengaplikasian atau penggunaan program agar dapat berjalan dengan baik. Implementasi aplikasi terdiri dari dua (2) bagian yaitu kebutuhan perangkat keras dan perangkat lunak.

#### a. Spesifikasi Perangkat Keras

Berikut merupakan spesifikasi perangkat keras untuk komputer yang akan digunakan:

| No | Perangkat | Kebutuhan           |
|----|-----------|---------------------|
| 1  | CPU       | Min. Intel Core Duo |
| 2  | Harddisk  | 500 GB              |
| 3  | RAM       | Min. 1 GB           |

Gambar 1. Spesifikasi Perangkat Keras

#### b. Spesifikasi Perangkat Lunak

Dalam pembuatan aplikasi *Website* ini, spesifikasi perangkat lunak yang dibutuhkan untuk bisa mengakses aplikasi ini adalah sebagai berikut:

| No | Perangkat           | Kebutuhan              |  |  |
|----|---------------------|------------------------|--|--|
| 1  | Browser             | Min. Internet Explorer |  |  |
| 2  | Sistem Operasi (OS) | Min. Windows 7         |  |  |
| 3  | Kecepatan Internet  | 1 Mbps                 |  |  |

Gambar 2. Spesifikasi Perangkat Lunak

#### 2. Tampilan Layar Website dan Uji Coba Website

#### a. Tampilan Form Login

1

2

3

Berikut adalah tampilan dari menu login, tampilan ini yang pertama kali akan ditampilkan ketika user microsite ingin memasuki halaman dashboard admin microsite.

| DIREKTORAT JENDERAL PERHUBUNGAN LAUT |  |
|--------------------------------------|--|
| Login using your account             |  |
| Your Username                        |  |
| Your Username                        |  |
| Enter Password                       |  |
| Enter Password                       |  |
| Remember Me                          |  |
| 🔓 Login                              |  |
|                                      |  |

Gambar 3. Tampilan Form Login

Berdasarkan data diatas maka keterangannya sebagai berikut:

*Text Field* berfungsi untuk user dapat menginput *username* dan *password* yang sudah terdaftar

*Checklist Remember Me* berfungsi untuk user dapat login kembali tanpa harus menginput ulang *username* dan *password*.

Button Login berfungsi untuk membuka halaman dashboard admin.

#### b. Tampilan Popup Setelah Berhasil Login

Setelah user microsite berhasil masuk pada halaman dashboard, maka akan ditampilkan popup yang memberitahukan informasi agar user microsite bisa langsung mengubah passwordnya.

| \varTheta HUBLA      | 0 |                                               | ksopbontang |
|----------------------|---|-----------------------------------------------|-------------|
| ② Dashboard          |   | User Users - Edit User                        | D ENG       |
| AR User              |   |                                               |             |
| 🗑 Slider             |   | User                                          |             |
| 0 Postingan          |   | Name Email                                    |             |
| Halaman              | > | ksopbontangemail.c                            | om          |
| Profil               |   | Username                                      |             |
| S Fasilitas          |   |                                               |             |
| 🛱 Prosedur Layanan   |   | Berhasil Masuk!                               | BATAL       |
| Pengumuman           |   | Silahkan Ubah Password Anda                   |             |
| Galeri               |   |                                               |             |
| ా Dokumen            |   | Copyright © 2018 HUBLA . All rights reserved. |             |
| 🔟 UPT/ Wilayah Kerja | > |                                               |             |
| 👼 Menu               |   |                                               |             |
|                      |   |                                               |             |
|                      |   |                                               |             |

Gambar 4. Tampilan Popup Setelah Berhasil Login

#### c. Tampilan Menu Dashboard

Berikut adalah tampilan dari dashboard admin microsite. Pada tampilan ini akan ditampilkan *form user* untuk dapat mengubah password.

| HUBLA                | 0   |                                               |                |                      |
|----------------------|-----|-----------------------------------------------|----------------|----------------------|
| ② Dashboard          |     | User Users - Frit User                        |                |                      |
| AR User              | >   |                                               |                |                      |
| 🖶 Slider             | >   | User                                          |                |                      |
| 🖉 Postingan          | >   | Name                                          |                | Email                |
| Halaman              | >   | ksopbontang                                   |                | ksopbontang@mail.com |
| III Profil           | >   | Username                                      |                | password             |
| S Fasilitas          | >   | ksoppontang                                   |                |                      |
| 🛱 Prosedur Layanan   | >   |                                               | $\checkmark$   |                      |
| Pengumuman           | >   |                                               | $\binom{2}{2}$ |                      |
| 🖾 Galeri             | >   |                                               |                |                      |
| 🛪 Dokumen            | >   |                                               |                |                      |
| 🔟 UPT/ Wilayah Kerja | a > |                                               |                |                      |
| 🚠 Menu               |     |                                               |                |                      |
|                      |     |                                               |                |                      |
|                      |     |                                               |                |                      |
|                      |     | Copyright © 2018 HUBLA , All rights reserved. |                |                      |

Gambar 5. Tampilan Dashboard

- <sup>1</sup> *Button ID* berfungsi untuk mengubah tampilan dalam Bahasa Indonesia *Button ENG* berfungsi untuk mengubah tampilan dalam Bahasa Inggris
- \_ 2

*Text Field* berfungsi untuk memasukkan data akun untuk user agar dapat login pada halaman dashboard microsite.

Button Kirim berfungsi untuk menyimpan data.

Button Batal berfungsi untuk membatalkan data yang akan ditambahkan.

#### d. Tampilan Menu User

3

#### 1. Tampilan Menu User - Halaman Daftar User

Berikut adalah tampilan dari daftar user. Pada tampilan ini akan menampilkan data user yang telah ditambahkan. User admin dapat melakukan aksi ubah, menghapus dan menentukan akses level ketika menambahkan user baru, seperti gambar di bawah ini

| aftar User              |                      |             | 2 + Tambah                       |
|-------------------------|----------------------|-------------|----------------------------------|
| Show 10 • entri         | es 3                 |             | 4 Search:                        |
| Name îl                 | Email ↑↓             | Username 斗  | Access Levels 🏦 🛛 Action         |
| Nina<br>Oktaviani       | nina@gmail.com       | admin1      |                                  |
| ksopbontang             | ksopbontang@mail.com | ksopbontang | Super Admin<br>Microsite, Delete |
| Showing 1 to 2 of 2 ent | ries                 |             | Previous 1 Nex                   |
|                         |                      |             |                                  |

Gambar 6. Tampilan Menu User - Halaman Daftar User

Berdasarkan data diatas maka keterangannya sebagai berikut:

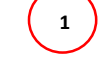

*Button ID* berfungsi untuk mengubah tampilan dalam Bahasa Indonesia *Button ENG* berfungsi untuk mengubah tampilan dalam Bahasa Inggris Button Tambah User berfungsi untuk menambahkan user baru

- Dropdown Show berfungsi untuk mengatur jumlah tampilan perhalaman
- Search berfungsi untuk mencari data user yang telah ditambahkan.

Button Edit berfungsi untuk mengubah data yang telah ditambahkan.
Button Delete berfungsi untuk menghapus data yang telah ditambahkan.
Button Access Level berfungsi untuk menentukan level akses ketika menambahkan akun user untuk *login* pada halaman dashboard microsite.

#### 2. Tampilan Menu User - Halaman Hak Akses

2

3

4

5

Berikut adalah tampilan dari halaman hak akses, tampilan ini akan muncul ketika user memilih *button access level* yang berada pada halaman daftar user.

| - | Hak Akses             | e  |
|---|-----------------------|----|
|   | Super Admin Microsite |    |
|   | Admin Microsite       | in |
|   | Moderator Microsite   |    |
| 5 | Operator Microsite    |    |
|   | <br>- p               |    |

Gambar 7. Tampilan Menu User - Halaman Hak Akses

#### 3. Tampilan Menu User – Tambah User Baru

Berikut adalah tampilan dari halaman tambah user, pada tampilan ini akan menampilkan form yang harus diisi sesuai dengan ketentuan yang telah diberikan untuk menambahkan user baru, seperti gambar di bawah ini.

| User Users - Add User                                                                               |               |
|----------------------------------------------------------------------------------------------------|---------------|
| User                                                                                                |               |
| Name                                                                                                | Email         |
| Username                                                                                            | password      |
| Level User<br>Super Admin Microsite<br>Admin Microsite<br>Moderator Microsite<br>Operator Microsite |               |
|                                                                                                    | 4 BATAL KIRIM |

Gambar 8. Tampilan Menu User – Tambah User Baru

Berdasarkan data diatas maka keterangannya sebagai berikut:

- *Button ID* berfungsi untuk mengubah tampilan dalam Bahasa Indonesia *Button ENG* berfungsi untuk mengubah tampilan dalam Bahasa Inggris
- <sup>2</sup> *Text Field* berfungsi untuk memasukkan data akun baru yang akan ditambahkan.
  - *Checklist Level User* berfungsi untuk memilih hak akses user ketika menambahkan user baru
- *Button* Kirim berfungsi untuk menyimpan data. *Button* Batal berfungsi untuk membatalkan data yang akan ditambahkan

#### 4. Tampilan Menu User – Ubah User

1

3

Berikut adalah tampilan dari ubah data user. Pada tampilan ini akan ditampilkan form yang sudah terpilih untuk diubah, seperti gambar di bawah ini.

| Ser Users - Edit User | o I            |
|-----------------------|----------------|
| User                  |                |
| Name                  | Email          |
| Nina Oktaviani        | nina@gmail.com |
| Username              | password       |
| admin1                |                |
|                       |                |
|                       | BATAL          |
|                       |                |
|                       |                |

Gambar 9. Tampilan Menu User – Ubah User

## e. Tampilan Menu Slider

### 1. Tampilan Menu Slider – Daftar Slider

Berikut adalah tampilan dari daftar slider. Pada tampilan ini akan menampilkan data slider yang telah ditambahkan. User admin dapat melakukan aksi ubah dan menghapus data slider yang telah ditambahkan, seperti gambar di bawah ini.

| t Slider |                                                    |                                                                                                    |          |                          | 2                           | + Tambah S      |
|----------|----------------------------------------------------|----------------------------------------------------------------------------------------------------|----------|--------------------------|-----------------------------|-----------------|
| how 10 🔻 | entries                                            | 3                                                                                                    |          | 4                        | Search:                     |                 |
| Image 🕮  | Judul 11                                           | Deskripsi 11                                                                                                    | Status 💷 | Tampilkan di microsite 🛝 | Date 斗                      | Action          |
|          | Pelayanan<br>Angkutan<br>Publik                    | Merupakan<br>komitmen<br>pemerintah<br>dalam<br>memberikan<br>pelayanan<br>angkutan<br>Kapal PT.Pelni                   | publish  |                          | 2019-05-14<br>02:42:20<br>5 | Edit Delete     |
|          | Non<br>Convention<br>Vessel<br>Standard<br>(NCVS)  | Kebijakan<br>Pemerintah<br>dalam<br>meningkatkan<br>keselamatan<br>kapal non<br>konvensi                                | publish  |                          | 2019-05-18<br>05:00:43      | 🗹 Edit 🛛 Delete |
| antikan  | Kapal<br>Patroli<br>KPLP                           | Kapal Negara<br>Kesatuan<br>Penjagaan<br>Laut dan<br>Pantai (KPLP)<br>mengawasi<br>keamanan di<br>perairan<br>Indonesia | publish  |                          | 2019-05-18<br>05:08:12      | Edit Delete     |
|          | Sarana<br>Bantu<br>Navigasi<br>Pelayaran<br>(SBNP) | Menara Suar<br>Sebagai<br>Bagian SBNP<br>Mendukung<br>Terwujudnya<br>Keselamatan                                        | publish  |                          | 2019-05-20<br>07:24:37      | Edit Delete     |

Gambar 10. Tampilan Menu Slider – Daftar Slider

 Institution ID berfungsi untuk mengubah tampilan dalam Bahasa Indonesia Button ENG berfungsi untuk mengubah tampilan dalam Bahasa Inggris
 Button Tambah Slider berfungsi untuk menambahkan slider baru
 Button Tambah Slider berfungsi untuk mengatur jumlah tampilan perhalaman
 Dropdown Show berfungsi untuk mencari data slider yang telah ditambahkan.
 Button Edit berfungsi untuk mengubah data yang telah ditambahkan. Button Delete berfungsi untuk menghapus data yang telah ditambahkan.

#### 2. Tampilan Menu Slider – Tambah Slider

Berikut adalah tampilan dari tambah slider. Pada tampilan ini user admin dapat menambahkan slider baru dengan mengisi semua form tambah slider dengan ketentuan yang telah diberikan, seperti gambar di bawah ini.

| Slider - Create new slide            | er | $\bigcirc$ |   | ID ENG      |
|--------------------------------------|----|------------|---|-------------|
| Create new slider                    |    |            |   |             |
| Image                                |    |            |   |             |
| Choose Files No file chosen          |    |            |   |             |
| Ukuran gambar 1360 x 598 px<br>Judul |    |            |   |             |
|                                      |    |            |   |             |
| Deskripsi                            |    |            |   |             |
|                                      |    | 3          |   |             |
|                                      |    |            |   | <i>li</i>   |
| Status                               |    |            |   |             |
| FUDISI                               |    |            |   |             |
|                                      | 4  |            | 5 | BATAL KIRIM |

Gambar 11. Tampilan Menu Slider – Tambah Slider

- 1 Button ID berfungsi untuk mengubah tampilan dalam Bahasa Indonesia Button ENG berfungsi untuk mengubah tampilan dalam Bahasa Inggris
  - <sup>2</sup> Button Choose File berfungsi untuk mengupload file berupa gambar untuk tampilan slider di *frontend* webiste.
  - *Text Field* berfungsi untuk memasukkan data yang dibutuhkan.
    - Dropdown Status berfungsi untuk memilih status diterbitkan atau tidak.
- *Button* Kirim berfungsi untuk menyimpan data. *Button* Batal berfungsi untuk membatalkan data yang akan ditambahkan

#### 3. Tampilan Menu Slider – Ubah Slider

4

Berikut adalah tampilan dari ubah data slider. Pada tampilan ini akan ditampilkan form yang sudah terpilih untuk diubah, seperti gambar di bawah ini.

| Slider     | Slider - Edit Slider                                                        | ID ENG |
|------------|-----------------------------------------------------------------------------|--------|
| Edit Slide | er                                                                          |        |
| Browse     | a No files selected.                                                        |        |
| Ukuran ga  | mbar 1360 x 598 px                                                          |        |
| Pelayana   | an Angkutan Publik                                                          |        |
| Deskripsi  |                                                                             |        |
| Merupal    | kan komitmen pemerintah dalam memberikan pelayanan angkutan Kapal PT. Pelni |        |
| Status     |                                                                             |        |
| Publish    |                                                                             | -      |
| Tampilkan  | di microsite                                                                |        |
| Tidak      |                                                                             | •      |
|            |                                                                             | BATAL  |

Gambar 12. Tampilan Menu Slider – Ubah Slider

## f. Tampilan Menu Postingan

#### 1. Tampilan Menu Postingan – Daftar Postingan

Berikut adalah tampilan dari daftar postingan. Pada tampilan ini akan menampilkan data postingan yang telah ditambahkan. User admin dapat melakukan aksi ubah dan menghapus data postingan yang telah ditambahkan, seperti gambar di bawah ini.

| ar Postingan                                                                                                    |                  |                                         |          | 2-                     | + Tambah postir |
|----------------------------------------------------------------------------------------------------|------------------|-----------------------------------------|----------|------------------------|-----------------|
| w 10 v entries                                                                                                    | 3                |                                         | 4-       | Search:                |                 |
| Judul 11                                                                                                    | Author 🗇         | Kategori 11                             | Status 斗 | Date 斗                 | Action          |
| POSKO ANGKUTAN LAUT<br>LEBARAN 2019 DIMULAI.<br>KEMENHUB SIAP KAWAL<br>MUDIK BARENG, ASYIK LANCAR                                  | Maulana<br>Yusuf | BeritaSiaran Pers                       | publish  | 2019-05-22<br>03:07:24 | Edit Delete     |
| KEMENHUB UJI PETIK KAPAL<br>ANGKUTAN LAUT LEBARAN<br>2019 DI PELABUHAN MERAK<br>BANTEN                                             | Maulana<br>Yusuf | Berita                                  | publish  | 2019-05-22<br>03:45:57 | Edit Delete     |
| KEMENHUB SELENGGARAKAN<br>PELATIHAN PANDU TINGKAT II<br>ANGKATAN XLII                                                              | Maulana<br>Yusuf | Berita                                  | publish  | 2019-05-22<br>03:49:44 | Edit Delete     |
| SEBANYAK 55 PPNS DITJEN<br>HUBLA DILANTIK                                                                                          | Maulana<br>Yusuf | Berita                                  | publish  | 2019-05-22<br>03:52:02 | Edit Delete     |
| SEMPAT VIRAL DI MEDSOS,<br>BEGINI KISAH ELI SI PENJAGA<br>RAMBU SUAR PERBATASAN<br>INDONESIA - AUSTRALIA DI<br>PULAU SELARU MALUKU | Maulana<br>Yusuf | Berita                                  | publish  | 2019-05-22<br>04:02:40 | Edit Delete     |
| TIGA KAPAL PATROLI<br>KEMENHUB BERHASIL ATASI<br>TUMPAHAN MINYAK DARI<br>KECELAKAAN KAPAL DI BITUNG<br>SULAWESI UTARA              | anik<br>vianti   | BeritaDalam<br>NegeriDatinHumas<br>Laut | publish  | 2019-06-28<br>03:24:06 | Edit Delete     |

Gambar 13. Tampilan Menu Postingan – Daftar Postingan

Institution ID berfungsi untuk mengubah tampilan dalam Bahasa Indonesia Button ENG berfungsi untuk mengubah tampilan dalam Bahasa Inggris
 Button Tambah Postingan berfungsi untuk menambahkan postingan baru
 Button Tambah Postingsi untuk mengatur jumlah tampilan perhalaman
 Dropdown Show berfungsi untuk mengatur jumlah tampilan perhalaman
 Search berfungsi untuk mencari data postingan yang telah ditambahkan.
 Button Edit berfungsi untuk mengubah data yang telah ditambahkan.

## 2. Tampilan Menu Postingan – Tambah Postingan

Berikut adalah tampilan dari tambah postingan. Pada tampilan ini user admin dapat menambahkan postingan baru dengan mengisi semua form tambah postingan dengan ketentuan yang telah diberikan, seperti gambar di bawah ini.

| Postingan baru       Judul     3     Status       Judul     @ Allow user to commen       Ringkasan     @ Set as fetured post       6     BA                                                                                                    | it              |
|----------------------------------------------------------------------------------------------------|-----------------|
| Judul Ringkasan Gotter Landow Landow                                                                                                    | it<br>TAL KIRIM |
| Ringkasan                                                                                                    |                 |
|                                                                                                    | TAL KIRIM       |
|                                                                                                    |                 |
| Isi<br>Bource   D D 自日 X 5                                                                                                    |                 |
| B $I \cup S \times_{a} \times^{a}   \checkmark I_{x}  $<br>B $I \cup S \times_{a} \times^{a}   \checkmark I_{x}  $<br>D $I \cup S \times_{a} \times^{a}   \checkmark I_{x}  $<br>B $I \cup S \times_{a} \times^{a}   \checkmark I_{x}  $<br>D $I \cup S \times_{a} \times^{a}   \checkmark I_{x}  $<br>D $I \cup I_{x}   \land I_{x}  $<br>D $I \cup I_{x}   \land I_{x}  $<br>D $I \cup I_{x}   \land I_{x}  $<br>D $I \cup I_{x}   \land I_{x}  $<br>D $I \cup I_{x}   \land I_{x}  $<br>D $I \cup I_{x}  $<br>D $I \cup I_{x}   \land I_{x}  $<br>D $I \cup I_{x}   \land I_{x}  $<br>D $I \cup I_{x}  $<br>D $I \cup I_{x}   \land I_{x}  $<br>D $I \cup I_{x}   \land I_{x}  $<br>D $I \cup I_{x}  $<br>D $I \cup I_{x}   \land I_{x}  $<br>D $I \cup I_{x}   \land I_{x}  $<br>D $I \cup I_{x}  $<br>D $I \cup I_{x}   \land I_{x}  $<br>D $I \cup I_{x}   \land I_{x}  $<br>D $I \cup I_{x}  $<br>D $I \cup I_{x}   \land I_{x}  $<br>D $I \cup I_{x}   \land I_{x}  $<br>D $I \cup I_{x}  $<br>D $I \cup I_{x}   \land I_{x}  $<br>D $I $ | A               |
| Datin                                                                                                    | Ŧ               |
| Featured mage                                                                                                    |                 |
| Choose Files No file of                                                                                                    | :hosen          |
| SEO Content                                                                                                    |                 |
| Meta Description                                                                                                    |                 |
| Meta Keywords                                                                                                    |                 |
| Meta Title                                                                                                    |                 |
|                                                                                                    |                 |

Gambar 14. Tampilan Menu Postingan – Tambah Postingan

- 1 Button ID berfungsi untuk mengubah tampilan dalam Bahasa Indonesia Button ENG berfungsi untuk mengubah tampilan dalam Bahasa Inggris
  - *Text Field* berfungsi untuk memasukkan data yang dibutuhkan.
    - Dropdown Status berfungsi untuk memilih status diterbitkan atau tidak.
  - 4 Kategori berfungsi untuk memilih kategori yang sesuai dengan postingan yang akan dibuat.
- \_ 5

3

- *Button Choose File* berfungsi untuk mengupload *file* berupa gambar untuk tampilan postingan di *frontend* webiste.
- \_ 6

*Button* Kirim berfungsi untuk menyimpan data. *Button* Batal berfungsi untuk membatalkan data yang akan ditambahkan

#### 3. Tampilan Menu Postingan – Ubah Postingan

Berikut adalah tampilan dari ubah data postingan. Pada tampilan ini akan ditampilkan form yang sudah terpilih untuk diubah, seperti gambar di bawah ini.

| Post - Edit Post                                                                                                    | ID EI                                                                                                    |
|----------------------------------------------------------------------------------------------------|----------------------------------------------------------------------------------------------------|
| ostingan                                                                                                    | Status                                                                                                    |
|                                                                                                    | Publish                                                                                                    |
| dul                                                                                                    | -                                                                                                    |
| POSKO ANGKUTAN LAUT LEBARAN 2019 DIMULAI. KEMENHUB SIAP KAWAL MUDIK BARENG, ASYIK                                                                                                    | Allow user to comment                                                                                            |
| ngkasan                                                                                                    | Set as fetured post                                                                                              |
| JAKARTA (20/5) - Bertempat di Terminal Penumpang Pelabuhan Tanjung Priok, hari ini Senin (20/5)<br>Menteri Perhubungan Budi Karya Sumadi memimpin Apel Siaga Kesiapan sekaligus membuka<br>Posko Angkutan Lut Lebaran Tahung 2019 (14/40 H) yang dihadri oleh para pejabat, para Kepala<br>Unit Penyelenggara Teknic (UPT) Direktorat Jenderal Perhubungan Laut dan stakeholders terkait di<br>Provinsi DKI Jakarta.                               | BATAL                                                                                                    |
| sa karakter: <u>-192</u>                                                                                                    |                                                                                                    |
|                                                                                                    | Kategori                                                                                                    |
| @ Source ] D                                                                                                    | ØBerita<br>Dalam Negeri<br>Datin                                                                                 |
|                                                                                                    | Katarani Danu                                                                                                    |
| JAKARTA (2015) - Bertempat di Terminal Penumpang Pelabuhan Tanjung Priok, hari ini Senin (2015)<br>Mental Perhubungan Budi Kaya Sumadi memimpin Apel Siaga Kesiapan sekaligus membuka<br>Posko Angtutan Aut Lebaran Tahun 2019 (1414 H) yang dhadri di eha pejabat, para Kepala<br>Unit Penyelenggara Teknis (UPT) Direktorat Jenderal Perhubungan Laut dan stakeholders terkait di                                                                | Category name                                                                                                    |
| Provinsi DKI Jakarta.                                                                                                    | Darant                                                                                                    |
| Apel Kesiapan dan pembukaan Posito ini secara serentak juga dilaksanakan oleh seluruh UPT<br>Direktorat Jenderal Perhubungan Laut di seluruh Indonesia pada hari ini (20/5).                                                                                                    | Parent                                                                                                    |
| Dalam sambutannya, Menteri Perhubungan Budi Karya Sumadi mengatakan, Apel kesiapan dan<br>pembukaan Posko Angtukan Laut Lebaran Tahun 2019 (1440H) ini berhujuan untuk memantapkan<br>koordinasi antar pelugas, instansi terkait, penyedia jasa dan asosiasi yang terlibat langsung dalam<br>penyelenggaraan Angtutan Laut Lebaran, sehingga diharapkan masyarakat dapat melakukan<br>perjalanan mudiknya dengan aman, selamat, terlib dan nyaman. | Save Category                                                                                                    |
| "Kementerian Perhubungan akan terus memastikan kelancaran dan kasmanan penyelengganaan<br>angkutan lebaran tahun 2019 (1440 H) esuai dengan slogaan Mudik tahun ini yaitu Mudik Bareng<br>Asylk Lancar", kata Menteri Budi Karya Sumadi.                                                                                                    | Featured Image                                                                                                   |
|                                                                                                    | Law (President)                                                                                                  |
| O Content                                                                                                    |                                                                                                    |
| ata Description                                                                                                    | and the second second second second second second second second second second second second second second second |
|                                                                                                    | Browse No files selected.<br>Ukuran gambar 730 X 450                                                             |
| eta Keywords                                                                                                    |                                                                                                    |
|                                                                                                    |                                                                                                    |
| eta Title                                                                                                    |                                                                                                    |
|                                                                                                    |                                                                                                    |

Gambar 15. Tampilan Menu Postingan – Ubah Postingan

#### g. Tampilan Menu Halaman

## 1. Tampilan Menu Halaman – Daftar Halaman

Berikut adalah tampilan dari daftar halaman. Pada tampilan ini akan menampilkan data halaman yang telah ditambahkan. User admin dapat melakukan aksi ubah dan menghapus data halaman yang telah ditambahkan, seperti gambar di bawah ini.

| Page                        |               |           |                     |                     |
|-----------------------------|---------------|-----------|---------------------|---------------------|
| Daftar Halaman              |               |           |                     | 2 + Create New Page |
| Show 10 • entries •         | 3             |           | 4                   | Search:             |
| <b>Judul</b> 11             | Author 11     | Status 11 | Date                | 1 Action 1          |
| Sejarah                     | Maulana Yusuf | publish   | 2019-05-10 14:33:08 | C Edit Delete       |
| Tugas dan Fungsi            | Maulana Yusuf | publish   | 2019-05-14 03:05:35 | C Edit Delete       |
| Struktur Organisasi         | Maulana Yusuf | publish   | 2019-05-14 09:18:29 | C Edit Delete       |
| Unit Kerja                  | Maulana Yusuf | publish   | 2019-05-14 09:19:38 | 🗹 Edit 🛛 Delete     |
| Makna Logo                  | Maulana Yusuf | publish   | 2019-05-14 09:20:16 | C Edit Delete       |
| Himne dan Mars              | Maulana Yusuf | publish   | 2019-05-14 09:20:32 | 🗹 Edit 🛛 Delete     |
| Visi dan Misi               | Maulana Yusuf | publish   | 2019-05-22 03:21:23 | 🗹 Edit 🛛 Delete     |
| Showing 1 to 7 of 7 entries |               |           |                     | Previous 1 Next     |

Gambar 16. Tampilan Menu Halaman – Daftar Halaman

 I Button ID berfungsi untuk mengubah tampilan dalam Bahasa Indonesia Button ENG berfungsi untuk mengubah tampilan dalam Bahasa Inggris
 Button Tambah Halaman berfungsi untuk menambahkan halaman baru
 Button Show berfungsi untuk mengatur jumlah tampilan perhalaman
 Search berfungsi untuk mencari data halaman yang telah ditambahkan.
 Button Edit berfungsi untuk mengubah data yang telah ditambahkan. Button Delete berfungsi untuk menghapus data yang telah ditambahkan.

#### 2. Tampilan Menu Halaman – Tambah Halaman

Berikut adalah tampilan dari tambah halaman. Pada tampilan ini user admin dapat menambahkan halaman baru dengan mengisi semua form tambah halaman dengan ketentuan yang telah diberikan, seperti gambar di bawah ini.

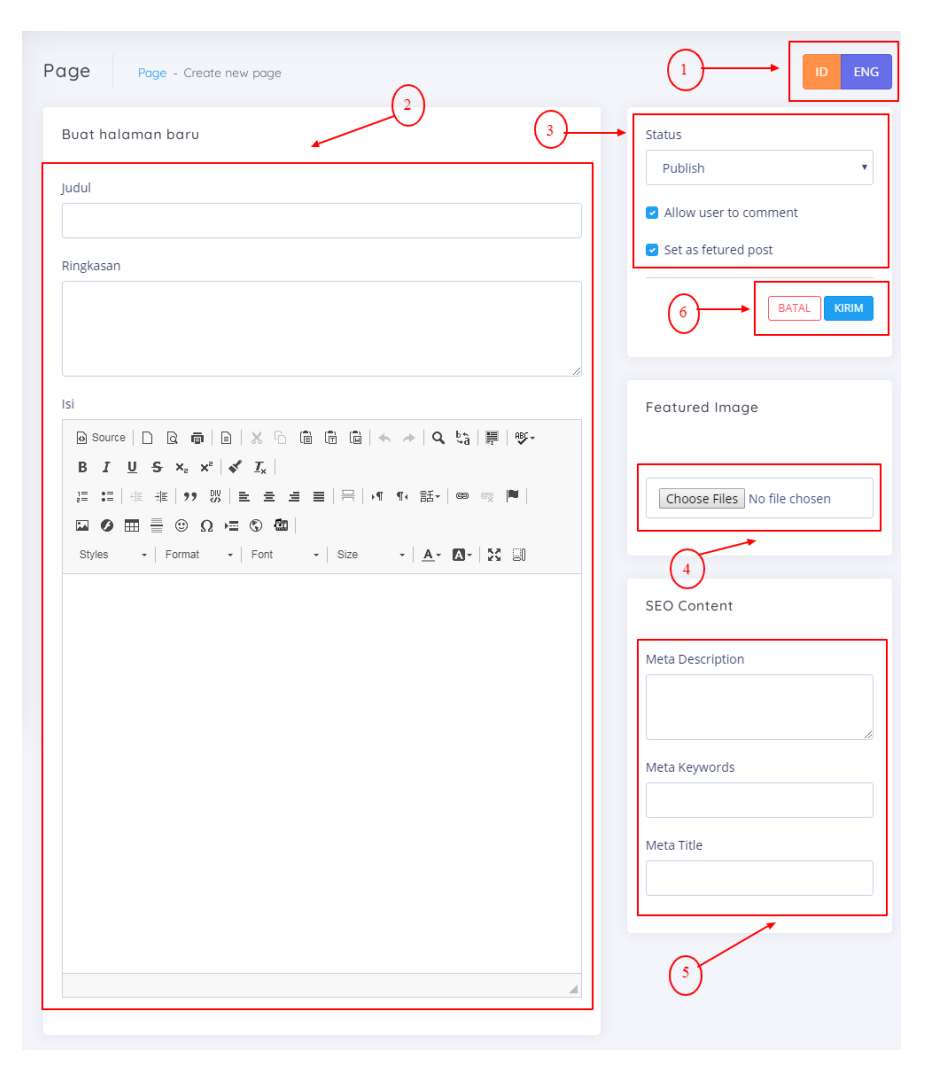

Gambar 17. Tampilan Menu Halaman – Tambah Halaman

1

2

3

- Button ID berfungsi untuk mengubah tampilan dalam Bahasa Indonesia Button ENG berfungsi untuk mengubah tampilan dalam Bahasa Inggris
- Text Field berfungsi untuk memasukkan data yang dibutuhkan.
  - Dropdown Status berfungsi untuk memilih status diterbitkan atau tidak.
- <sup>4</sup> *Button Choose File* berfungsi untuk mengupload *file* berupa gambar untuk tampilan halaman di *frontend* webiste.

*Text Field SEO Content* berfungsi untuk memasukkan data yang dibutuhkan untuk keperluan SEO.

*Button* Kirim berfungsi untuk menyimpan data. *Button* Batal berfungsi untuk membatalkan data yang akan ditambahkan

#### 3. Tampilan Menu Halaman – Ubah Halaman

5

6

Berikut adalah tampilan dari ubah data halaman. Pada tampilan ini akan ditampilkan form yang sudah terpilih untuk diubah, seperti gambar di bawah ini.

| age Page - Edit Page                                                                                                    | ID ENG                                                     |
|----------------------------------------------------------------------------------------------------|------------------------------------------------------------|
| Buot halaman baru<br>judul<br>Sejarah<br>Reglasan<br>Text1                                                                                                    | Status Publish a Allow user to comment Set as fetured post |
|                                                                                                    | BATAL KIRA                                                 |
| 15<br>Bitavee [] D                                                                                                    | Featured Image                                             |
| What is Lorem (psum)<br>Lorem (psum) is simply dumny let of the printing and typesetting industry. Lorem (psum has been<br>the industry's standard dumny let were since the 1500s, when an unknown printer took a galley of<br>type and scrambiad it to make a type specimen book. That survived not only fine certainties, but also<br>the leap into lettoric bepesting: meaning sestentily unknowed. It was possibilited in the<br>1905s with the release of Lataset sheets containing Lorem (psum passages, and more recently<br>with destop publishing software like Adus PageMaker including versions of Lerem (psum.<br>Much do have use in 20 | Browse No files selected.                                  |
| Wing our we use it is a long established fact that a reader will be distracted by the readable content of a page when booing at is singut. The point of using Lotern issum is that it has a more-ories normal distribution of idems, as opposed to using "Content here, content here, making it look like readable English. If any design publicing packages and we page defits no use Lorent issum a bler default model like, and a search for forem issum' will uncover many we bills still in their inflace, Various versions have evolved worth eye any, sometimes by accident, sometimes on purpose (injected humour and the like).             | Fitur<br>Page Template<br>Default                          |
| Whara doas it coma from?                                                                                                    | •<br>4                                                     |
| SEO Content                                                                                                    |                                                            |
| Meta Description<br>sejarah                                                                                                    |                                                            |
| Meta Keywords<br>saarah                                                                                                    |                                                            |
| Meta Tibe                                                                                                    |                                                            |
| sejaran                                                                                                    |                                                            |

Gambar 18. Tampilan Menu Halaman – Ubah Halaman

#### h. Tampilan Menu Profil

2

3

#### 1. Tampilan Menu Profil – Tugas dan Fungsi

Berikut adalah tampilan dari tugas dan fungsi. Pada tampilan ini user admin dapat mengisi tugas dan fungsi sesuai dengan kebijakan perusahaan. Form tugas dan fungsi dapat dilihat seperti gambar di bawah ini.

| Judul                                                                                                    | Status Publish Allow user to comment |
|----------------------------------------------------------------------------------------------------|--------------------------------------|
| lsi<br>◎ Source   D Q 母   B   X 凸 箇 団 菌 ▲ →   Q 點   夢   夢・<br>B <i>I</i> 및 S ×, ×   ダ J,  <br>글 二   車 車 ) 第   座 글 글 ☰   月   4 年 話・  ∞ ∞ ■ | Set as fetured post                  |
| ΣΩ Φ ⊞ ⊞ ⊕ Ω → Ξ S δΩ  <br>Styles -   Format -   Font -   Size -   ▲- Ω-   X ⊑Ω                                                           | Featured Image                       |
|                                                                                                    | Choose Files No file chosen          |
|                                                                                                    | SEO Content                          |
|                                                                                                    | Meta Description                     |
|                                                                                                    | Meta Keywords                        |
| A                                                                                                    | Meta Title                           |

Gambar 19. Tampilan Menu Profil – Tugas dan Fungsi

Berdasarkan data diatas maka keterangannya sebagai berikut:

- <sup>1</sup> *Button ID* berfungsi untuk mengubah tampilan dalam Bahasa Indonesia *Button ENG* berfungsi untuk mengubah tampilan dalam Bahasa Inggris
  - Text Field berfungsi untuk memasukkan data yang dibutuhkan.
  - Dropdown Status berfungsi untuk memilih status diterbitkan atau tidak.
  - *Button Choose File* berfungsi untuk mengupload *file* berupa gambar untuk tampilan tugas dan fungsi di *frontend* webiste.

Button Kirim berfungsi untuk menyimpan data.

5

2

3

Button Batal berfungsi untuk membatalkan data yang akan ditambahkan

#### 2. Tampilan Menu Profil – Wilayah Kerja – Daftar Wilayah Kerja

Berikut adalah tampilan dari daftar wilayah kerja. Pada tampilan ini akan menampilkan data wilayah kerja yang telah ditambahkan. User admin dapat melakukan aksi ubah dan menghapus data wilayah kerja yang telah ditambahkan, seperti gambar di bawah ini.

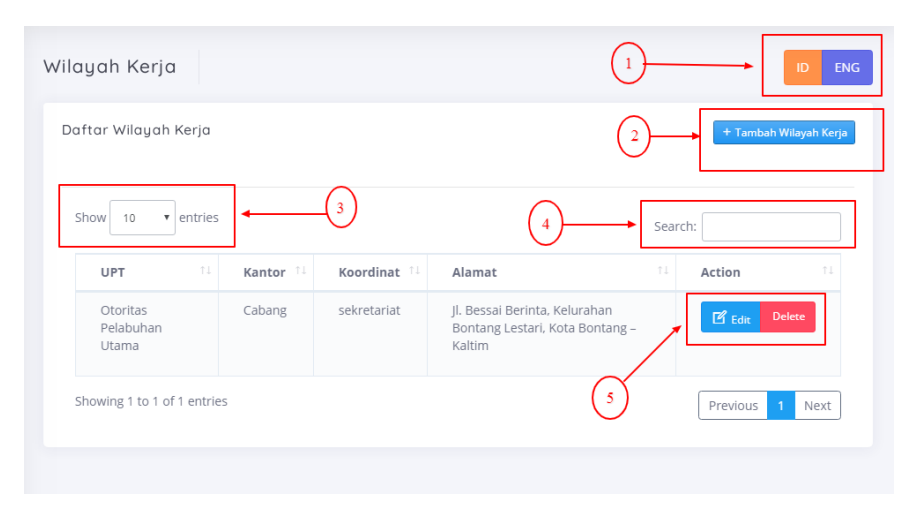

Gambar 20. Tampilan Menu Profil – Wilayah Kerja – Daftar Wilayah Kerja

Berdasarkan data diatas maka keterangannya sebagai berikut:

- <sup>1</sup> Button ID berfungsi untuk mengubah tampilan dalam Bahasa Indonesia Button ENG berfungsi untuk mengubah tampilan dalam Bahasa Inggris
  - Button Tambah Wilayah Kerja berfungsi untuk menambahkan data wilayah baru
  - Dropdown Show berfungsi untuk mengatur jumlah tampilan perhalaman
  - Search berfungsi untuk mencari data wilayah yang telah ditambahkan.
  - *Button Edit* berfungsi untuk mengubah data yang telah ditambahkan. *Button Delete* berfungsi untuk menghapus data yang telah ditambahkan.

#### 3. Tampilan Menu Profil – Wilayah Kerja – Tambah Wilayah Kerja

Berikut adalah tampilan dari tambah wilayah kerja. Pada tampilan ini user admin dapat menambahkan wilayah baru dengan mengisi semua form tambah wilayah dengan ketentuan yang telah diberikan, seperti gambar di bawah ini.

| 'ilayah Kerja Unit Pelaksana Teknis - Tambah UPT                                                                                                    |                                                    |
|----------------------------------------------------------------------------------------------------|----------------------------------------------------|
| Tambah Unit Pelaksana Teknis                                                                                                    |                                                    |
| UPT                                                                                                    |                                                    |
| Kesyahbandaran Utama                                                                                                    |                                                    |
| Kantor                                                                                                    |                                                    |
| Kordinat                                                                                                    |                                                    |
| B Source   D @ @   B   X % @ @ @ @   ← →   Q \$3   ₱   ♥-                                                                                                    |                                                    |
| B I U S X X <sup>2</sup>   ダ X <sub>2</sub>   江 江   注 注 1 1 1 2 2 3 3 1 2 2 2 3 3 3 4 3 5 1 2 5 1 2 5 | 응 iff1/85- m ···· 현 <br>-  Sce -  A-123- S-00      |
|                                                                                                    |                                                    |
|                                                                                                    |                                                    |
|                                                                                                    |                                                    |
|                                                                                                    |                                                    |
|                                                                                                    |                                                    |
|                                                                                                    |                                                    |
|                                                                                                    |                                                    |
|                                                                                                    |                                                    |
|                                                                                                    |                                                    |
|                                                                                                    | A                                                  |
| Alamat                                                                                                    |                                                    |
| - @ Source   D @ @   @   X <sup>-</sup> 0 <sup>-</sup> 0 <sup>-</sup> 0 <sup>-</sup> 0 <sup>-</sup> 1 <sup>-</sup> <sup>-</sup> <sup>-</sup> <sup>-</sup> <sup>-</sup> <sup>-</sup> <sup>-</sup> <sup>-</sup> <sup>-</sup> <sup>-</sup>                                                                                                    | □□ IT T+ 部+ ○ ○ ○ ●                                |
| 🖬 🖉 🌐 Ξ 🕆 Ω +Ξ 🗞 🤷 Styles - Format - Font                                                                                                    | -   Sze -   <u>A</u> - [ <b>M</b> -   <b>M</b> - ] |
|                                                                                                    |                                                    |
|                                                                                                    |                                                    |
|                                                                                                    |                                                    |
|                                                                                                    |                                                    |
|                                                                                                    |                                                    |
|                                                                                                    |                                                    |
|                                                                                                    |                                                    |
|                                                                                                    |                                                    |
|                                                                                                    |                                                    |
|                                                                                                    |                                                    |
| (3)                                                                                                    |                                                    |
| $\bigcirc$                                                                                                    | $\smile$                                           |

Gambar 21. Tampilan Menu Profil – Wilayah Kerja – Tambah Wilayah Kerja

Berdasarkan data diatas maka keterangannya sebagai berikut:

2

<sup>1</sup> *Button ID* berfungsi untuk mengubah tampilan dalam Bahasa Indonesia *Button ENG* berfungsi untuk mengubah tampilan dalam Bahasa Inggris

Dropdown UPT berfungsi untuk memilih nama UPT yang akan ditambahkan.

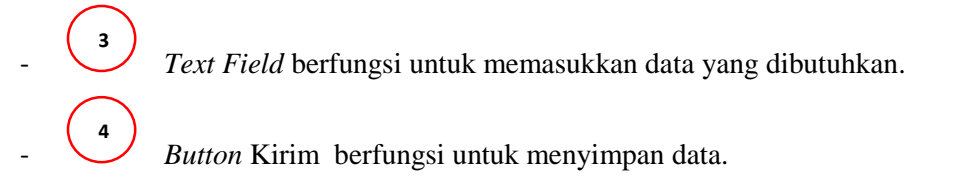

Button Batal berfungsi untuk membatalkan data yang akan ditambahkan

#### 4. Tampilan Menu Profil – Wilayah Kerja – Ubah Wilayah Kerja

Berikut adalah tampilan dari ubah data wilayah kerja. Pada tampilan ini akan ditampilkan form yang sudah terpilih untuk diubah, seperti gambar di bawah ini.

| Wilayah Kerja upt - Est UPT 😰 😡                                                                                                    |
|----------------------------------------------------------------------------------------------------|
| Tambah Unit Pelaksona Teknis                                                                                                    |
| UPT                                                                                                    |
| Otoritas Pelabuhan Utama                                                                                                    |
| Kantor                                                                                                    |
| Cabang                                                                                                    |
| Kordinat                                                                                                    |
| Bitomute   D B ●   D   X / B 函 B B   ← →   G 23   第   号・                                                                                                    |
| B I U S X, X' (o <sup>r</sup> J <sub>x</sub> ) [□ □□ (□ □ □ 10 0)] E E E E E E         11   □□   □ □ □      <br>□ O □ □ = □ Ω □ □ C 30    Styles -   Format -   Fort -   Size -   <u>A</u> - [Ω - ] X □] |
|                                                                                                    |
| A                                                                                                    |
| Alamat<br>D B 高山 X P 商商 图 本 本 Q 版 第 第-                                                                                                    |
| BIUSX x <sup>2</sup> (《 갔) 프 티 ((() () () () () () () () () () () () (                                                                                                    |
| 🖬 🖗 🧮 🗮 🕲 Ω = 🖏 🖄 Styles - Format - Fort - Size - <u>Α</u> - 🖾 - 💥 🥥                                                                                                    |
| JI. Bessai Bonta, Kelurahan Bontang Lastat, Kota Bontang – Kaltan                                                                                                    |
| A                                                                                                    |
| BAIAL KIRM                                                                                                    |

Gambar 22. Tampilan Menu Profil – Wilayah Kerja – Ubah Wilayah Kerja

#### 5. Tampilan Menu Profil – Struktur Organisasi

Berikut adalah tampilan dari menu struktur organisasi. Pada tampilan ini user admin dapat membuat struktur organisasi sesuai dengan kebijakan perusahaan dengan form yang telah ditersedia, seperti gambar di bawah ini.

| Page Page - org-structure                                                                                                    | 2                                                                              |                                                                                                    |
|----------------------------------------------------------------------------------------------------|--------------------------------------------------------------------------------|----------------------------------------------------------------------------------------------------|
| Judul<br>Isi<br>B Source   D Q ⊕   D   X ⊕ @<br>B I U S × <sub>2</sub> x <sup>2</sup>   ✓ I <sub>x</sub>  <br>III = III III IIII<br>III = IIIIIIIIII | 3<br>岡 岡 ◆ → Q % 厚 ♥・<br>三   日 ・ * * ◎ ☆ ■<br>*   Size *   <u>A</u> * 囚*   ※ 司 | Status Publish  Allow user to comment  Set as fetured post  Set as fetured post  Featured Image  Choose Files No file chosen |
|                                                                                                    |                                                                                | SEO Content  Meta Description  Meta Keywords  Meta Title                                                                     |

Gambar 23. Tampilan Menu Profil – Struktur Organisasi

Berdasarkan data diatas maka keterangannya sebagai berikut:

3

- Button ID berfungsi untuk mengubah tampilan dalam Bahasa Indonesia Button ENG berfungsi untuk mengubah tampilan dalam Bahasa Inggris
   Text Field berfungsi untuk memasukkan data yang dibutuhkan.
  - Dropdown Status berfungsi untuk memilih status diterbitkan atau tidak.

*Button Choose File* berfungsi untuk mengupload *file* berupa gambar untuk tampilan struktur organisasi di *frontend* webiste.

*Button* Kirim berfungsi untuk menyimpan data. *Button* Batal berfungsi untuk membatalkan data yang akan ditambahkan

#### i. Tampilan Menu Fasilitas

#### 1. Tampilan Menu Fasilitas – Daftar Fasilitas

Berikut adalah tampilan dari daftar fasilitas. Pada tampilan ini akan menampilkan data fasilitas yang telah ditambahkan. User admin dapat melakukan aksi ubah dan menghapus data fasilitas yang telah ditambahkan, seperti gambar di bawah ini.

| oaftar Fasilitas                                                   |                                                                                                    | $\begin{pmatrix} 2 \end{pmatrix}$                                                                                                    | + Input Fasi |
|--------------------------------------------------------------------|----------------------------------------------------------------------------------------------------|----------------------------------------------------------------------------------------------------|--------------|
| Show 10 v entries                                                  | 3                                                                                                    | 4 Sea                                                                                                    | rch:         |
| Judul îl                                                           | Jenis                                                                                                    |                                                                                                    | Action       |
| IZIN PRINSIP PEMBANGUNAN<br>STASIUN VESSEL TRAFFIC<br>SYSTEM (VTS) | <ul> <li>Persyaratan Administrasi, meliji</li> <li>1. Surat Permohonan kepa<br/>Direktur Kenavigasian;</li> <li>2. Akte Pendirian Perusaha</li> <li>3. NPWP;</li> <li>4. Surat Keterangan domisi</li> <li>5. Daftar tenaga opeator VI<br/>mengoperasikan dilengk<br/>keahlian dengan IALA V 1</li> <li>6. Izin usaha pokok dari ins</li> <li>7. Surat keterangan laik op<br/>POSTEL;</li> <li>8. Foto copy Izin Pendirian</li> <li>9. Spacifikari Beralatap</li> </ul> | puti:<br>ida Dirjen Hubla cq.<br>an;<br>Ii perusahaan;<br>rS/LPS yang akan<br>api dengan sertifikat<br>103/1;<br>tansi yang berwenang;<br>erasi dari DITNAV –<br>Stasiun radio pantai.; | 5            |

Gambar 24. Tampilan Menu Fasilitas – Daftar Fasilitas

Berdasarkan data diatas maka keterangannya sebagai berikut:

\_ (1

*Button ID* berfungsi untuk mengubah tampilan dalam Bahasa Indonesia *Button ENG* berfungsi untuk mengubah tampilan dalam Bahasa Inggris  Button Tambah Fasilitas berfungsi untuk menambahkan data fasilitas baru
 Button Tambah Fasilitas berfungsi untuk mengatur jumlah tampilan perhalaman
 Dropdown Show berfungsi untuk mengatur jumlah tampilan perhalaman
 Search berfungsi untuk mencari data fasilitas yang telah ditambahkan.
 Button Edit berfungsi untuk mengubah data yang telah ditambahkan. Button Delete berfungsi untuk menghapus data yang telah ditambahkan.

#### 2. Tampilan Menu Fasilitas – Tambah Fasilitas

Berikut adalah tampilan dari tambah fasilitas. Pada tampilan ini user admin dapat menambahkan fasilitas baru dengan mengisi semua form tambah fasilitas dengan ketentuan yang telah diberikan, seperti gambar di bawah ini.

| ayanan dan Fasilitas<br>alities - Input Facilities baru                                                                                                    |                                                   |                                                   | ID EN |
|----------------------------------------------------------------------------------------------------|---------------------------------------------------|---------------------------------------------------|-------|
| Input Fasilitas                                                                                                    |                                                   |                                                   |       |
| Nama                                                                                                    |                                                   |                                                   |       |
| Fasilitas                                                                                                    |                                                   |                                                   |       |
| D       Source       D       C       C </td <td>ta 肩 ®,-<br/>≞ ≞ ≞ ≡   ⊟   +¶<br/>-   Font -   Size</td> <td>¶ €-   ∞ ∞   ■  <br/>•   <u>A</u>• [] - ] - ] - ]</td> <td></td> | ta 肩 ®,-<br>≞ ≞ ≞ ≡   ⊟   +¶<br>-   Font -   Size | ¶ €-   ∞ ∞   ■  <br>•   <u>A</u> • [] - ] - ] - ] |       |
|                                                                                                    |                                                   |                                                   |       |
|                                                                                                    |                                                   |                                                   |       |
|                                                                                                    |                                                   |                                                   |       |
|                                                                                                    |                                                   |                                                   |       |
|                                                                                                    |                                                   |                                                   |       |
|                                                                                                    |                                                   |                                                   |       |
|                                                                                                    |                                                   |                                                   | 4     |
| Kategori                                                                                                    |                                                   |                                                   |       |
|                                                                                                    |                                                   | (3)→                                              |       |
|                                                                                                    |                                                   |                                                   |       |

Gambar 25. Tampilan Menu Fasilitas – Tambah Fasilitas

- <sup>1</sup> *Button ID* berfungsi untuk mengubah tampilan dalam Bahasa Indonesia *Button ENG* berfungsi untuk mengubah tampilan dalam Bahasa Inggris
- *Text Field* berfungsi untuk memasukkan data yang dibutuhkan.

Button Kirim berfungsi untuk menyimpan data.

Button Batal berfungsi untuk membatalkan data yang akan ditambahkan

#### 3. Tampilan Menu Fasilitas – Ubah Fasilitas

3

Berikut adalah tampilan dari ubah data fasilitas. Pada tampilan ini akan ditampilkan form yang sudah terpilih untuk diubah, seperti gambar di bawah ini.

| Edit Facilities                                                                                                    |                                                                                                    |      |
|----------------------------------------------------------------------------------------------------|----------------------------------------------------------------------------------------------------|------|
| Nama                                                                                                    |                                                                                                    |      |
| IZIN PRINSIP PEMBANGUNAN STAS                                                                                                    | SIUN VESSEL TRAFFIC SYSTEM (VTS)                                                                                                    |      |
| Fasilitas                                                                                                    |                                                                                                    |      |
| $ \begin{array}{c c} & \text{Source} & \square & \textcircled{Q} & \overleftarrow{e} & \textcircled{B} & \end{matrix} \\ \hline & & \textbf{B} & \textbf{I} & \underbrace{\textbf{U}} & \textbf{S} & \textbf{x}_e & \textbf{x}^e & \end{matrix} \\ \hline & & \textbf{G} & \overleftarrow{\textbf{II}} & \overleftarrow{\textbf{G}} & \overleftarrow{\textbf{II}} & \overleftarrow{\textbf{G}} & \overleftarrow{\textbf{II}} \\ \hline & & \textbf{G} & \overleftarrow{\textbf{III}} & \overleftarrow{\textbf{G}} & \overleftarrow{\textbf{IIII}} & \overleftarrow{\textbf{G}} & \overleftarrow{\textbf{IIIII}} \\ \end{array} $ | 집 圖 圖 圖 ▲ ᅔ   Q tà   尊   呼-<br>  ::::  非 非   ??                                                                                                    | . 91 |
| Persyaratan Administrasi, meliputi:<br>1. Surat Permohonan kepada Dir<br>2. Atte Pendirian Perusahaan;<br>3. NPWP;<br>4. Surat Keterangan domisili peru<br>5. Daftar tenaga opeator VTSLPP<br>6. Izin usaha pokot dari instansi y<br>7. Surat keterangan laik operasi d<br>8. Foto copy Izin Pendirian Stasiu<br>9. Spesifikasi Peralatan.                                                                                                    | jen Hubla cq. Direktur Kenavigasian;<br>sahaan;<br>S yang akan mengoperasikan dilengkapi dengan sertifikat keahlian dengan IALA V 103/1;<br>ang berwenang;<br>lari DITNAV – POSTEL;<br>n radio pantai ; |      |
| Kategori                                                                                                    |                                                                                                    |      |
|                                                                                                    |                                                                                                    |      |

Gambar 26. Tampilan Menu Fasilitas – Ubah Fasilitas

#### j. Tampilan Menu Prosedur Layanan

#### 1. Tampilan Menu Prosedur Layanan – Daftar Prosedur Layanan

Berikut adalah tampilan dari daftar prosedur layanan. Pada tampilan ini akan menampilkan data prosedur layanan yang telah ditambahkan. User admin dapat melakukan aksi ubah dan menghapus data prosedur layanan yang telah ditambahkan, seperti gambar di bawah ini.

| Prosedur Layanan Prose                                                                           | dur Layanan - Daftar Prose                                | dur Layanan    |        |           |                            |                              |
|--------------------------------------------------------------------------------------------------|-----------------------------------------------------------|----------------|--------|-----------|----------------------------|------------------------------|
| Daftar Prosedur Layanan                                                                          |                                                           |                |        |           | 2                          | + Tambah Procedure Layanan   |
| Show 10 <b>v</b> entries                                                                         | 3                                                         |                |        |           | 4-                         | Search:                      |
| Judul                                                                                            | Contact 14                                                | Attachments 14 | Hits † | Status 14 | Date 11                    | Action 1                     |
| SURAT PERSETUJUAN SEBAGAI<br>PERUSAHAAN PENILAIAN<br>PERSYARATAN<br>PENANGGULANGAN<br>PENCEMARAN | EIREKTORAT<br>KESATUAN<br>PENJAGAAN<br>LAUT DAN<br>PANTAI | T              |        | publish   | 2019-<br>09-05<br>04:48:44 | 1 Attachment: Cf Edit Delete |
| Showing 1 to 1 of 1 entries                                                                      |                                                           |                |        |           | 5                          | Previous 1 Next              |

Gambar 27. Tampilan Menu Prosedur Layanan – Daftar Prosedur Layanan

Berdasarkan data diatas maka keterangannya sebagai berikut:

1

2

3

4

5

- Button ID berfungsi untuk mengubah tampilan dalam Bahasa Indonesia Button ENG berfungsi untuk mengubah tampilan dalam Bahasa Inggris
- Button Tambah prosedur layanan berfungsi untuk menambahkan data layanan baru
- *Dropdown Show* berfungsi untuk mengatur jumlah tampilan perhalaman
- Search berfungsi untuk mencari data prosedur layanan yang telah ditambahkan.
- Button Edit berfungsi untuk mengubah data yang telah ditambahkan.Button Delete berfungsi untuk menghapus data yang telah ditambahkan.Button Attachment berfungsi untuk mengupload dokumen yang dibutuhkan.

#### 2. Tampilan Menu Prosedur Layanan – Tambah Prosedur Layanan

Berikut adalah tampilan dari tambah prosedur layanan. Pada tampilan ini user admin dapat menambahkan prosedur layanan baru dengan mengisi semua form tambah prosedur layanan dengan ketentuan yang telah diberikan, seperti gambar di bawah ini.

| Buat Prosedur Layanan                                                                                                    |                                                                                                    | SI                                                       | tatus                                                           |
|----------------------------------------------------------------------------------------------------|----------------------------------------------------------------------------------------------------|----------------------------------------------------------|-----------------------------------------------------------------|
| Judul                                                                                                    |                                                                                                    | ηĽ                                                       | Publish                                                         |
|                                                                                                    |                                                                                                    |                                                          | on 🗸                                                            |
| Kontak                                                                                                    |                                                                                                    | (3)                                                      | BATA                                                            |
| Tahun                                                                                                    |                                                                                                    |                                                          | KIRIM and UPLOAD ATTACHMEN                                      |
|                                                                                                    |                                                                                                    |                                                          |                                                                 |
| Deskripsi                                                                                                    |                                                                                                    |                                                          | rtuchments                                                      |
| 🕢 Source 🗋 🗟 👼 📄                                                                                                    | X ि @ @ @   ← →   Q %   睅   ♥-                                                                                                    | Y                                                        | uo can upload after you submit &                                |
| BTUSXX                                                                                                    | e T                                                                                                    | u                                                        | pload.                                                          |
| B I <u>U</u> S ×₂ × <sup>ℓ</sup>   ¢<br>≣ :≣   ⊕ ⊕   ?? ಔ                                                                                                    | <ul> <li><i>I</i><sub>x</sub>  </li> <li>Ξ Ξ Ξ   ⊟   +1 −1+ Ξ+  ∞ ∞ №  </li> </ul>                                                      | u                                                        | pload.                                                          |
| B I U S ×, × <sup>t</sup>   ≪<br>∃ Ξ   ⊕ ⊕   >> 33  <br>□ O Ⅲ ≣ ⊕ Ω ⊨<br>0 0 Ⅲ                                                                               | <ul> <li>✓ X,  </li> <li>≥ ≤ ≤   =   =   + + + is is -   ∞ =   ■  </li> <li>○ 400  </li> <li>○ 500  </li> </ul>                         | s                                                        | pload.<br>EQ Content                                            |
| B I U 5 × <sub>s</sub> × <sup>t</sup>   ¢<br>i≡ :≡   ⊕ ⊕ i⊨   >> ℜ  <br>□ Ø ⊞ ≣ ⊕ Ω +≡<br>Styles -   Format -                                                | 「上」<br>至 至 重 目 日 → 1 14 話→   ∞ ∞ 両 育  <br>ま ⑤ ②0  <br>  Font -   Size -   ▲・ 〇・ 米 日                                                     | s                                                        | pload.<br>EO Content                                            |
| B I U S × <sub>s</sub> x <sup>e</sup>   €<br>μ :::  ⊕ ⊕   19 ℜ  <br>□ Ø ⊞ ≣ ⊕ Ω ⊨<br>Styles -   Format -                                                     | Γ <sub>μ</sub>  <br>Ε Δ Ξ Ξ   Π   +1 1+ 35+   ∞ α <sub>2</sub> №  <br>: Ο ΟΟ  <br>  Font -   Size -   Δ - 10-   11 Ξ]                   | s                                                        | pload.<br>EO Content<br>leta Description                        |
| B I U 5 x, x <sup>*</sup>   €<br>I II 4 4 17 57  <br>III 0 III = 0 0 1<br>Styles -   Format -                                                                | / Σ <sub>κ</sub>  <br>E ≜ ≝ ⊟   ⊟   +1 1+ 15-   ∞ = ™  <br>E ⊙ ΟΩ  <br>  Font -   Size -   <u>A</u> - Σ3-   34 ⊟                        | s<br>M                                                   | EO Content<br>leta Description                                  |
| B I U 5 x, x* ( ↓<br>I II ( + + +   ** 37 )<br>□ 0 III = 0 Ω + I<br>Styles -   Format -                                                                      | ि 2,  <br>È È ≟ ≣   ⊟   ⊶ 1, 55,   ∞ ल 1, 19<br>E Ĝ Ĝŭ  <br>  Font -   Stas -   <u>A</u> - 10, 19, 51                                   | S N                                                      | EO Content<br>leta Description                                  |
| B I U 5 x, x <sup>2</sup>   €<br>J :::   +: +:   >>                                                                                                    | f I <sub>4</sub>  <br>Ξ Ξ Ξ Ξ   Π   +1 1+ 35+   ∞ α <sub>2</sub> M  <br>Ξ Ο ΟΟ  <br>  Font -   Size -   Δ - 10+   % Ξ]                  | S<br>M<br>M                                              | EO Content<br>leta Description                                  |
| B I U 5 x <sub>s</sub> x <sup>s</sup>   €<br>I I I 4 5 x <sub>s</sub> x <sup>s</sup>   €<br>I I 1 4 5 1 5 0 5 1<br>I 0 II 1 5 0 1 5 1<br>Styles -   Format - | Υ 24  <br>≥ 2 3 Ξ   □   +1 1 1 1 1 1 0 0 0 1 1 1 1<br>: Ο 200  <br>  Font -   Size -   Δ - 10 -   3 1 ⊡                                 |                                                          | EO Content EO Content leta Description leta Keywords leta Title |
| B I U 5 x <sub>s</sub> x <sup>s</sup>   €<br>I I I 4 #   17 5  <br>□ Ø II = ⊕ Ω x<br>Styles -   Format -                                                     | Υ 74,  <br>≥ 2 ± Ξ   □   •1 11 11 15.   ∞ ∞ ∞ №  <br>5 3 300  <br>  Font -   Size -   <u>Δ</u> - 50 -   25 33                           | ш<br>В<br>М<br>М<br>М<br>М<br>М                          | EO Content<br>EO Content<br>leta Description<br>leta Keywords   |
| B I U 5 x, x <sup>2</sup>   €<br>J ::   +                                                                                                    | <ul> <li>Ⅰ.</li> <li>▲ ▲ ■   □   .&lt; १. ३३.   ∞ ∞ №  </li> <li>: ⑤ 00  </li> <li>  Font -   Size -   <u>A</u> • 10 -   २ □</li> </ul> | u<br>S<br>M<br>M<br>(<br>)<br>M<br>M<br>(<br>)<br>(<br>) | EO Content ED Content leta Description leta Keywords leta Title |

Gambar 28. Tampilan Menu Prosedur Layanan – Tambah Prosedur Layanan

Berdasarkan data diatas maka keterangannya sebagai berikut:

1

2

- *Button ID* berfungsi untuk mengubah tampilan dalam Bahasa Indonesia *Button ENG* berfungsi untuk mengubah tampilan dalam Bahasa Inggris
- Text Field berfungsi untuk memasukkan data yang dibutuhkan.
- <sup>3</sup> *Dropdown* Status berfungsi untuk memilih status diterbitkan atau tidak.

- *Button* Kirim dan Upload Attachment berfungsi untuk menyimpan data dan mengupload dokumen yang dibutuhkan *Button* Batal berfungsi untuk membatalkan data yang akan ditambahkan

#### 3. Tampilan Menu Prosedur Layanan – Upload File Prosedur Layanan

Berikut adalah tampilan dari upload prosedur layanan. Pada tampilan ini terdapat form khusus yang hanya untuk mengupload dokumen yang dibutuhkan setelah membuat data prosedur layanan baru. Form tersebut seperti pada gambar di bawah ini.

|    | Drop Files Here To Upload                                    |  |
|----|--------------------------------------------------------------|--|
|    |                                                              |  |
|    | . •                                                          |  |
|    | ٣                                                            |  |
|    | ٣                                                            |  |
| No | Judu/ Nama File   Enter untuk menyimpan judul atau nama file |  |

Gambar 29. Tampilan Menu Prosedur Layanan – Upload File Prosedur Layanan

#### k. Tampilan Menu Pengumuman

#### 1. Tampilan Menu Pengumuman – Daftar Pengumuman

Berikut adalah tampilan dari daftar pengumuman. Pada tampilan ini akan menampilkan data pengumuman yang telah ditambahkan. User admin dapat melakukan aksi ubah dan menghapus data pengumuman yang telah ditambahkan, seperti gambar di bawah ini.

| Pengumuman                                                                                                    |                             |
|----------------------------------------------------------------------------------------------------|-----------------------------|
| Daftar Pengumuman                                                                                                    | 2 + Create New Announcement |
| Show 10 rentries 3                                                                                                    | 4 Search:                   |
| Judul                                                                                                    | 11 Date 11 Action 11        |
| Penerimaan Pegawai Pemerintahan Non Pegawai Negeri (PPNPN) Di<br>Lingkungan Kantor Pangkalan Penjagaan Laut Dan Pantai Kelas 1 Tanjung<br>Priok Formasi Tahun Anggaran 2019 | 2019-<br>09-05<br>06:32:59  |
| Showing 1 to 1 of 1 entries                                                                                                    | 5 Previous 1 Next           |

Gambar 30. Tampilan Menu Pengumuman – Daftar Pengumuman

2

3

5

- <sup>1</sup> *Button ID* berfungsi untuk mengubah tampilan dalam Bahasa Indonesia *Button ENG* berfungsi untuk mengubah tampilan dalam Bahasa Inggris
- *Button* Tambah Pengumuman berfungsi untuk menambahkan data pengumuman baru
  - Dropdown Show berfungsi untuk mengatur jumlah tampilan perhalaman
  - Search berfungsi untuk mencari data pengumuman yang telah ditambahkan.
  - *Button Edit* berfungsi untuk mengubah data yang telah ditambahkan.*Button Delete* berfungsi untuk menghapus data yang telah ditambahkan.

#### 2. Tampilan Menu Pengumuman – Tambah Pengumuman

Berikut adalah tampilan dari tambah pengumuman. Pada tampilan ini user admin dapat menambahkan pengumuman baru dengan mengisi semua form tambah pengumuman dengan ketentuan yang telah diberikan, seperti gambar di bawah ini.

| Pengumuman - Upload pengumuman            |                                       |
|-------------------------------------------|---------------------------------------|
| Upload Pengumuman                         |                                       |
| Tahun                                     |                                       |
| Judul                                     |                                       |
| Status                                    |                                       |
| Publish                                   | • • • • • • • • • • • • • • • • • • • |
| Dokumen/ File Choose Files No file chosen |                                       |
| 3                                         | 4 BATAL KIRIM                         |

Gambar 31. Tampilan Menu Pengumuman – Tambah Pengumuman

2

3

- <sup>1</sup> *Button ID* berfungsi untuk mengubah tampilan dalam Bahasa Indonesia *Button ENG* berfungsi untuk mengubah tampilan dalam Bahasa Inggris
  - Text Field berfungsi untuk memasukkan data yang dibutuhkan.
  - Button Choose File berfungsi untuk mengupload file yang diperlukan untuk data pengumuman
- *Button* Kirim berfungsi untuk menyimpan data.
  - Button Batal berfungsi untuk membatalkan data yang akan ditambahkan

#### 3. Tampilan Menu Pengumuman – Ubah Pengumuman

Berikut adalah tampilan dari ubah data pengumuman. Pada tampilan ini akan ditampilkan form yang sudah terpilih untuk diubah, seperti gambar di bawah ini.

| engumuman                                          | Pengumuman - Edit Pengumuman                                     |                                  | ID ENG                            |
|----------------------------------------------------|------------------------------------------------------------------|----------------------------------|-----------------------------------|
| Edit Pengumuman                                    |                                                                  |                                  |                                   |
| Tahun                                              |                                                                  |                                  |                                   |
| 2019                                               |                                                                  |                                  |                                   |
| Judul                                              |                                                                  |                                  |                                   |
| Penerimaan Pegawai Pe                              | merintahan Non Pegawai Negeri (PPNPN) D                          | i Lingkungan Kantor Pangkalan Pe | enjagaan Laut Dan Pantai Kelas 1  |
| Status                                             |                                                                  |                                  |                                   |
| Publish                                            |                                                                  |                                  | ×                                 |
| penerimaan_pegawai_per<br>anjung_priok_formasi_tah | ierintahan_non_pegawai_negeri_ppnpn_di_i<br>un_anggaran_2019.png | ingkungan_kantor_pangkalan_per   | njagaan_laut_dan_pantai_kelas_1_t |
| Dokumen/ File                                      |                                                                  |                                  |                                   |
| Choose Files No file of                            | nosen                                                            |                                  |                                   |
|                                                    |                                                                  |                                  |                                   |
|                                                    |                                                                  |                                  | BATAL                             |
|                                                    |                                                                  |                                  |                                   |

Gambar 32. Tampilan Menu Pengumuman – Ubah Pengumuman

#### I. Tampilan Menu Galeri Foto dan Video

#### 1. Tampilan Menu Galeri – Daftar Galeri Foto atau Video

Berikut adalah tampilan dari daftar galeri foto atau video. Pada tampilan ini akan menampilkan data foto atau video yang telah ditambahkan. User admin dapat melakukan aksi ubah dan menghapus data foto atau video yang telah ditambahkan, seperti gambar di bawah ini.

| Ileri Galeri - List Galeri - photo |                 |          |            | (1                | )[                  | ID ENG         |
|------------------------------------|-----------------|----------|------------|-------------------|---------------------|----------------|
| .ist Galeri - photo                |                 |          |            | 2                 | + Bu                | at Galeri Baru |
| Show 10 v entries                  | Video (Photo 1) | Status 1 |            | Searc             | th:                 | <u></u>        |
| PENANDATANGANAN                    | 1               | publish  | 2019-09-05 |                   | Action              |                |
| KONTRAK PSO                        |                 |          | 06:55:40   | ,                 | L <sup>g</sup> Edit | Jelete         |
| Showing 1 to 1 of 1 entries        |                 |          | (5         | $\langle \rangle$ | Previous            | 1 Next         |
|                                    |                 |          | Ċ          |                   |                     |                |

Gambar 33. Tampilan Menu Galeri – Daftar Galeri Foto atau Video

- <sup>1</sup> *Button ID* berfungsi untuk mengubah tampilan dalam Bahasa Indonesia *Button ENG* berfungsi untuk mengubah tampilan dalam Bahasa Inggris
- *Button* Tambah Galeri Baru berfungsi untuk menambahkan galeri foto atau video baru
  - <sup>3</sup> *Dropdown Show* berfungsi untuk mengatur jumlah tampilan perhalaman
    - Search berfungsi untuk mencari data galeri yang telah ditambahkan.
- 5 Button Edit berfungsi untuk mengubah data yang telah ditambahkan. Button Delete berfungsi untuk menghapus data yang telah ditambahkan.

#### 2. Tampilan Menu Galeri – Tambah Foto atau Video

4

Berikut adalah tampilan dari tambah galeri. Pada tampilan ini user admin dapat menambahkan galeri berupa foto atau video baru dengan mengisi semua form tambah galeri dengan ketentuan yang telah diberikan, seperti gambar di bawah ini.

| Galeri - Buat galeri bart 1   |  |
|-------------------------------|--|
| Judul                         |  |
|                               |  |
| Deskripsi                     |  |
|                               |  |
|                               |  |
|                               |  |
| Status                        |  |
| Publish                       |  |
| BATAL KIRIM and UPLOAD PHOTOS |  |
| 2                             |  |

Gambar 34. Tampilan Menu Galeri – Tambah Foto atau Video

- *Text Field* berfungsi untuk memasukkan data yang dibutuhkan.
  - Button Kirim dan Upload Foto berfungsi untuk menyimpan data dan mengupload foto atau video yang akan ditampilkan pada galeri.
     Button Batal berfungsi untuk membatalkan data yang akan ditambahkan

#### 3. Tampilan Menu Galeri – Upload Foto atau Video

2

Berikut adalah tampilan dari upload galeri foto atau video. Pada tampilan ini terdapat form khusus yang hanya untuk mengupload foto atau video yang dibutuhkan setelah membuat galeri baru. Form tersebut seperti pada gambar di bawah ini.

| Galeri          | Galeri - Edit Galeri |            |           | ID ENG                              |
|-----------------|----------------------|------------|-----------|-------------------------------------|
| Upload Ko       | nten Galeri          |            |           | Judul<br>PENANDATANGANAN KONTRAK PS |
| Ukuran foto     | sebaiknya 1080 x 566 | рх.        |           | <br>Deskripsi                       |
|                 |                      |            |           | PENANDATANGANAN KONTRAK<br>PSO      |
|                 | Drop Fil             | es Here To | Upload    |                                     |
|                 |                      |            |           | Status                              |
|                 |                      |            |           | Publish                             |
| L<br>Daftar kor | nten galeri          |            |           | <br>BATAL                           |
|                 |                      |            |           | SEO Content                         |
| No              | Photo/ Video         | Judul      | Deskripsi | Meta Description                    |
| 1               |                      |            |           |                                     |
|                 |                      |            |           | Meta Keywords                       |
|                 |                      |            |           | Meta Title                          |
|                 |                      |            |           |                                     |
|                 |                      |            |           |                                     |

Gambar 35. Tampilan Menu Galeri – Upload Foto atau Video

#### m. Tampilan Menu Dokumen

1

3

4

5

#### 1. Tampilan Menu Dokumen – Daftar Dokumen

Berikut adalah tampilan dari daftar dokumen. Pada tampilan ini akan menampilkan data dokumen yang telah ditambahkan. User admin dapat melakukan aksi ubah dan menghapus data dokumen yang telah ditambahkan, seperti gambar di bawah ini.

| Laporan Online                             |                     |                           |
|--------------------------------------------|---------------------|---------------------------|
| Daftar Laporan Online                      |                     | 2 + Upload Laporan Online |
| Show 10 • entries • 3                      | 4                   | Search:                   |
| Judul                                      | Date îl             | Action 11                 |
| LAKIP DJPL 2013 DAN PENETAPAN KINERJA 2014 | 2019-09-05 07:14:44 | Lete Download             |
| Showing 1 to 1 of 1 entries                | 5                   | Previous 1 Next           |
|                                            |                     |                           |

Gambar 36. Tampilan Menu Dokumen – Daftar Dokumen

Berdasarkan data diatas maka keterangannya sebagai berikut:

- *Button ID* berfungsi untuk mengubah tampilan dalam Bahasa Indonesia *Button ENG* berfungsi untuk mengubah tampilan dalam Bahasa Inggris
- <sup>2</sup> Button Upload Laporan Online berfungsi untuk menambahkan dokumen baru
  - Dropdown Show berfungsi untuk mengatur jumlah tampilan perhalaman
  - Search berfungsi untuk mencari data galeri yang telah ditambahkan.
  - Button Edit berfungsi untuk mengubah data yang telah ditambahkan.
     Button Delete berfungsi untuk menghapus data yang telah ditambahkan.
     Button Download berfungsi untuk mengunduh dokumen yang sudah ditambahkan.

#### 2. Tampilan Menu Dokumen – Tambah Dokumen

Berikut adalah tampilan dari tambah dokumen. Pada tampilan ini user admin dapat menambahkan dokumen baru dengan mengisi semua form tambah dokumen dengan ketentuan yang telah diberikan, seperti gambar di bawah ini.

| Laporan Online<br>Laporan Online - Upload Laporan Online |   |               |
|----------------------------------------------------------|---|---------------|
| Upload Laporan Online                                    | 2 |               |
| Judul                                                    |   |               |
| Status                                                   |   |               |
| Publish                                                  |   | <b></b>       |
| Dokumen/ File Choose Files No file chosen                |   |               |
|                                                          | 3 | 4 BATAL KIRIM |

Gambar 37. Tampilan Menu Dokumen – Tambah Dokumen

Berdasarkan data diatas maka keterangannya sebagai berikut:

- <sup>1</sup> *Button ID* berfungsi untuk mengubah tampilan dalam Bahasa Indonesia *Button ENG* berfungsi untuk mengubah tampilan dalam Bahasa Inggris
- (2) T
  - Text Field berfungsi untuk memasukkan data yang dibutuhkan.
  - *Button Choose File* berfungsi untuk mengupload *file* yang diperlukan untuk data dokumen
  - Button Kirim berfungsi untuk menyimpan data.

Button Batal berfungsi untuk membatalkan data yang akan ditambahkan

#### 3. Tampilan Menu Dokumen – Ubah Dokumen

Berikut adalah tampilan dari ubah data dokumen. Pada tampilan ini akan ditampilkan form yang sudah terpilih untuk diubah, seperti gambar di bawah ini.

| Laporan Online<br>Laporan Online - Edit Laporan Online | ID ENG |
|--------------------------------------------------------|--------|
| Edit Laporan Online                                    |        |
| Judul                                                  |        |
| LAKIP DJPL 2013 DAN PENETAPAN KINERJA 2014             |        |
| Status                                                 |        |
| Publish                                                | •      |
| lakip_djpl_2013_dan_penetapan_kinerja_2014.png         |        |
| Dokumen/ File                                          |        |
| Choose Files No file chosen                            |        |
|                                                        |        |
|                                                        | BATAL  |
|                                                        |        |

Gambar 38. Tampilan Menu Dokumen – Ubah Dokumen

#### n. Tampilan Menu Wilayah Kerja

#### 1. Tampilan Menu Wilayah Kerja – Daftar Wilayah Kerja

Berikut adalah tampilan dari daftar wilayah kerja. Pada tampilan ini akan menampilkan data wilayah kerja yang telah ditambahkan. User admin dapat melakukan aksi ubah dan menghapus data wilayah kerja yang telah ditambahkan, seperti gambar di bawah ini.

| 'ilayah Kerja               |          |             |                                                                     |                        |
|-----------------------------|----------|-------------|---------------------------------------------------------------------|------------------------|
| Daftar Wilayah Kerja        |          |             | 2                                                                   | + Tambah Wilayah Kerja |
| Show 10 • entries           | ](       | 3           | 4                                                                   | Search:                |
| UPT 11                      | Kantor 斗 | Koordinat 斗 | Alamat                                                              | 11 Action 11           |
| Kesyahbandaran<br>Utama     | Cabang   | Herlambang  | JL. PADAMARANG NO. 4,<br>PELABUHAN TANJUNG PRIOK<br>- JAKARTA UTARA | E Edit Delete          |
| Showing 1 to 1 of 1 entries |          |             | (5)                                                                 | Previous 1 Next        |

Gambar 39. Tampilan Menu Wilayah Kerja – Daftar Wilayah Kerja

Image: Button ID berfungsi untuk mengubah tampilan dalam Bahasa Indonesia Button ENG berfungsi untuk mengubah tampilan dalam Bahasa Inggris
 Button Wilayah Kerja berfungsi untuk menambahkan data wilayah kerja baru
 Button Show berfungsi untuk mengatur jumlah tampilan perhalaman
 Dropdown Show berfungsi untuk mencari data galeri yang telah ditambahkan.
 Button Edit berfungsi untuk mengubah data yang telah ditambahkan.

#### 2. Tampilan Menu Wilayah Kerja – Tambah Wilayah

Berikut adalah tampilan dari tambah wilayah kerja. Pada tampilan ini user admin dapat menambahkan wilayah kerja baru dengan mengisi semua form tambah wilayah kerja dengan ketentuan yang telah diberikan, seperti gambar di bawah ini.

| inagan nerja                                         | Unit Pelaksana Teknis                                       |                                                                 | $\bigcirc$                      |                                           |    |
|------------------------------------------------------|-------------------------------------------------------------|-----------------------------------------------------------------|---------------------------------|-------------------------------------------|----|
| Tambah Unit Pela                                     | ksana Teknis                                                |                                                                 |                                 | -                                         |    |
| UPT                                                  |                                                             |                                                                 |                                 |                                           |    |
| Kesyahbandaran U                                     | tama                                                        |                                                                 |                                 |                                           | •  |
| Kantor                                               |                                                             |                                                                 |                                 |                                           |    |
|                                                      |                                                             |                                                                 |                                 |                                           |    |
| Kordinat                                             |                                                             |                                                                 |                                 |                                           |    |
| BIUS×.                                               | ●   =   × ~ \ = \ =<br>×   ≮ I <sub>x</sub>   = =   1       |                                                                 | 비망~<br>프 프   뮤   사 ૧૫           | ∰• ee og 🍽                                |    |
| • • • • •                                            | Ω 🖽 🖏 🔕 Styles                                              | • Format • For                                                  | t • Size                        | - <u>A</u> - Ø- 🔀                         | al |
|                                                      |                                                             |                                                                 |                                 |                                           |    |
|                                                      |                                                             |                                                                 |                                 |                                           |    |
|                                                      |                                                             |                                                                 |                                 |                                           | A  |
| Alamat                                               |                                                             |                                                                 |                                 |                                           | 2  |
| Alamat<br>B Source C R<br>B J U 5 ×.                 | ● 8 × 3 6 6<br>× < 5   5 = =   4                            | 面  ← . →   Q. t3   用<br>■ 非   17 図   数 金                        | 표 글   등   · t t t               | 話- es cg 声                                |    |
| Alamat<br>B fource D R<br>B I U S x,<br>D 0 III = 0  | ●   B   X & G @ @<br>×'   ✔ L   I I I   4<br>Ω = Q @   Stws | (函) ← →   Q, t3   再<br>E - 年   19 図   数 金<br>-   Format -   For | [ 孝·<br>코 글 뮤 새 (r<br>t -   Ste | ≅-)∞ ∞ ► <br>-) <u>A</u> -⊠- X            | 2  |
| Alamet<br>© Boure   □ □ Ω<br>B I U S ×,<br>□ O Ⅲ Ξ ⊕ | ● 2   X 0 G G<br>×   ✓ 2   II II  <br>Ω ⊂ 0 00   Symmet     | @   ヘ / ) Q (5) 月<br>日 田 / 17 図   臣 皇<br>→ Format → For         | € ∰+<br>± ⊒ ∏ +€ 4<br>ε + Sce   | 115-   ← = = 第  <br>-   <u>A</u> - ⊠-   % | 2  |

Gambar 40. Tampilan Menu Wilayah Kerja – Tambah Wilayah

*Button ID* berfungsi untuk mengubah tampilan dalam Bahasa Indonesia *Button ENG* berfungsi untuk mengubah tampilan dalam Bahasa Inggris

\_ 2

Text Field berfungsi untuk memasukkan data yang dibutuhkan.

*Button* Kirim berfungsi untuk menyimpan data. *Button* Batal berfungsi untuk membatalkan data yang akan ditambahkan

## 3. Tampilan Menu Wilayah Kerja – Ubah Wilayah

Berikut adalah tampilan dari ubah data wilayah kerja. Pada tampilan ini akan ditampilkan form yang sudah terpilih untuk diubah, seperti gambar di bawah ini.

| Wilayah Kerja upt - Edit UPT D ENG                                                                                                    |
|----------------------------------------------------------------------------------------------------|
| Tambah Unit Pelaksana Teknis                                                                                                    |
| LIPT                                                                                                    |
| Kesyahbandaran Utama 🔹                                                                                                    |
| Kantor                                                                                                    |
| Cabang                                                                                                    |
| Kordinat                                                                                                    |
| Bource □ □ □ □ □ × ○ □ □ □ × ○ □ □ □ + →   Q, 1   第   ヴ・ B I U S ×, *   ✓ I,   二 二 本 和 17 第   L & a = □ □   □   べ い 話・  ∞ ∞ ■   □   □ ○ 田 晋 □ ○ □ ○ ○ ○ □   Styles -   Format -   Fort -   Sce -   A - ○ -   A - ○ -   ※ □ |
| Herlambang                                                                                                    |
| k                                                                                                    |
| Alamat                                                                                                    |
| Bource □ □ □ ● □ × ○ □ ● □ 本 → □ へい 第一号・ B I U S × × ×  I U S × × ×  I U S × × ×  I I = □ ○ □ = ○ ○ □ Styles - Format - Format - Store - ▲ □ - □ → □ □ □ □ □ □ □ □ □ □ □ □ □ □ □ □                                         |
| JL PADAMARANG NO. 4, PELABUHAN TANJUNG PRIOK - JAKARTA UTARA                                                                                                    |
| A                                                                                                    |
| BATAL KRIM                                                                                                    |

Gambar 41. Tampilan Menu Wilayah Kerja – Ubah Wilayah

#### o. Tampilan Halaman Menu

Berikut adalah tampilan dari halaman menu, pada halaman ini user admin dapat menambahkan menu yang nantinya akan tampil pada header menu frontend website.

| Menu - Create new menu |                 |
|------------------------|-----------------|
| Aktifkan Menu          |                 |
| Nama Menu              |                 |
|                        | (3) BATAL KIRIM |
|                        |                 |

Gambar 42. Tampilan Halaman Menu

Berdasarkan data diatas maka keterangannya sebagai berikut:

- *Button ID* berfungsi untuk mengubah tampilan dalam Bahasa Indonesia *Button ENG* berfungsi untuk mengubah tampilan dalam Bahasa Inggris
- 2 Te

1

Text Field berfungsi untuk membuat menu baru.

*Button* Kirim berfungsi untuk menyimpan data.

Button Batal berfungsi untuk membatalkan data yang akan ditambahkan